# Fast operation of Wi-Fi Villa System 2017.8

# Content

| 1. | Syster | n structure                            | . 1 |
|----|--------|----------------------------------------|-----|
|    | 1.1    | Overview                               | .1  |
|    | 1.2    | Demo environment                       | .2  |
|    | 1.3    | Firmware and software                  | .3  |
| 2. | How t  | o configure VTO with WiFi              | . 4 |
|    | 2.1    | How to configure WiFi on WEB           | .4  |
|    | 2.2    | How to configure WIFI on smart phone   | .6  |
|    | 2.3    | How to add VTO on smart phone          | .8  |
| 3. | How t  | o configure VTH with WIFI              | 10  |
| 4. | How t  | o add VTO on VTH                       | 12  |
|    | 4.1    | Check result                           | 12  |
| 5. | How t  | o connect ASL series with VTO2111(433) | 13  |

## 1. System structure

This document listed the involved firmware and software, and explained the configuration of Wi-Fi system, including the VTO, VTH, IP Camera, Wi-Fi Router and mobile App.

## 1.1 Overview

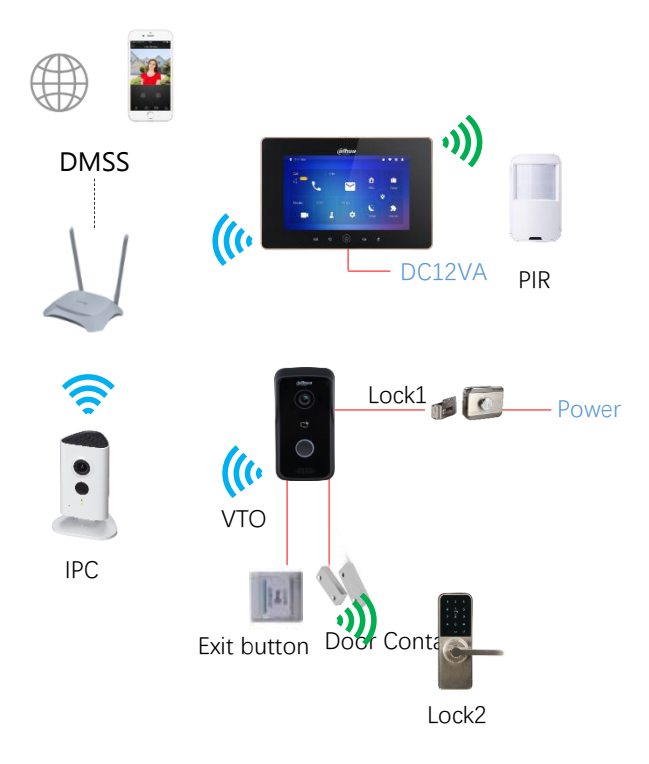

Note: VTH5221D(W) and VTO2111D-WP are POE(802.3af), which need to be powered individually with 12V/1A instead of VTNS1060A.

#### 1.2 Demo environment

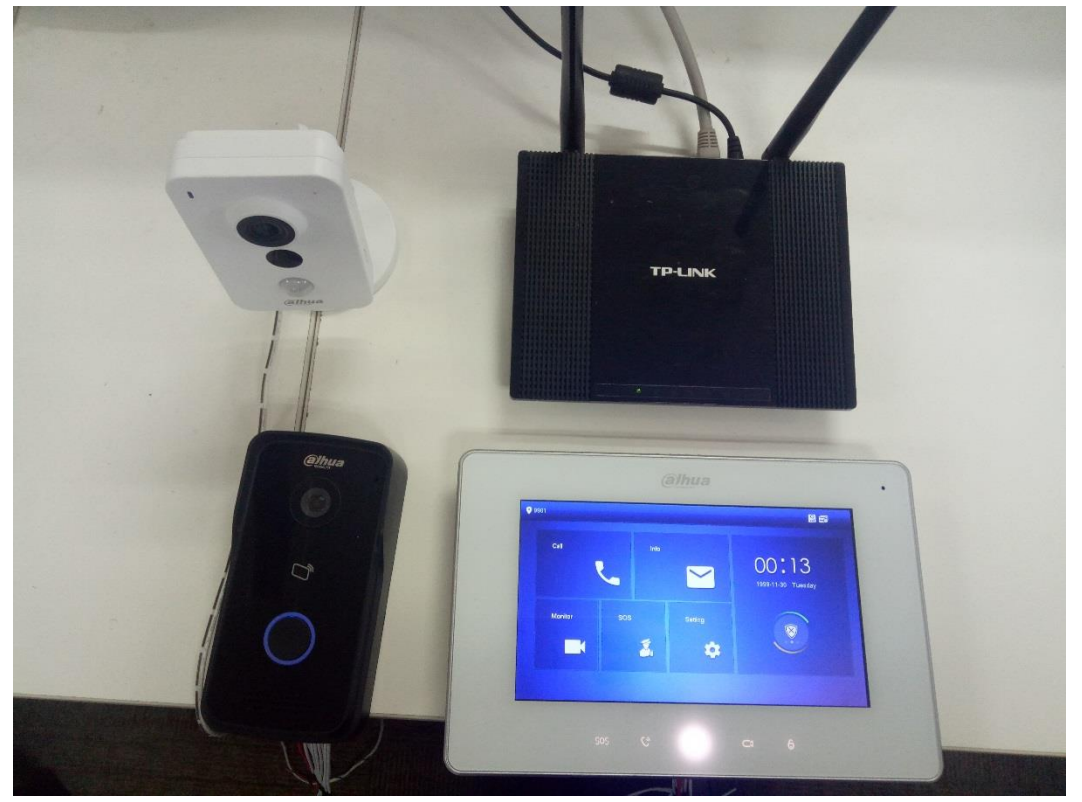

|                  | General_VTO2111D_Eng_P_16M_V3.200.0000.0.R.201707  |  |
|------------------|----------------------------------------------------|--|
| VTO2111D-WP(433) | 27.zip                                             |  |
|                  | Device1 IP: 192.168.1.110                          |  |
|                  | General_VTH52X1D_EngItlFreGerDutSpaPor_P_V1.000.00 |  |
| VIH3221D(VV)     | 00.0.R.20170410                                    |  |
|                  | General_VTH52X1D_EngItlFreGerDutSpaPor_P_V1.000.00 |  |
| VIH3221D(VV)     | 00.0.R.20170410                                    |  |
| ASL2101S-WL      |                                                    |  |
| DH-IPC-K15P      |                                                    |  |
| Wireless ARD     |                                                    |  |
| Router           | 2.4GHz                                             |  |
| DMSS             | iOS Version 3.49.001                               |  |
| 010133           | iDMSS Lite                                         |  |
| IE 11            | Explorer11 Version :11.0.9600.18762                |  |
| Chrome           | Soogle Chrome Version: 60.0.3122.113( 64 bit)      |  |
| Windows 7        | Windows 7 Enterprise edition                       |  |

#### **1.3** Firmware and software

## 2. How to configure VTO with WiFi

There is two ways to configure VTO WIFI. Setting on web is more reliable.

#### Note: The WiFi system support 2.4GHz.

In addition, WiFi VTO and VTH can also be used without WiFi, connected with cable and working like normal devices.

#### 2.1 How to configure WiFi on WEB

- Step 1 Login <u>http://192.168.1.110</u> as below pic. The default username and password are both 'admin'. The first login requires changing password.
- Step 2 Go to System Config>WIFI Info>WIFI Info. Click Open WLAN, and system searches and displays available WIFI.

|                                                                                                    | ♀ ♂ 🥔 WEB SERV | ICE ×     |                      |
|----------------------------------------------------------------------------------------------------|----------------|-----------|----------------------|
|                                                                                                    |                |           |                      |
|                                                                                                    |                |           |                      |
|                                                                                                    |                |           |                      |
|                                                                                                    | IP VDP Door    | r Station |                      |
|                                                                                                    | _              |           |                      |
|                                                                                                    |                | admin     | admin                |
|                                                                                                    |                | 9         | admin                |
|                                                                                                    |                | Login     |                      |
|                                                                                                    |                |           |                      |
|                                                                                                    |                |           |                      |
| System Config         WIFI Info           > Local Config         Name           > LAN Config         Name | Signal         | State     | Connect              |
| Indoor Manager     Network Config     Video Set     Open WLAN                                             | 3              |           | 🛤 🛋 1/1 🕨 🍽 Goto 🕢 📦 |
| User Manager     IPC Information     WiFi Info                                                            |                |           |                      |
| > UPnP Config<br>▶ Info Search                                                                            |                |           |                      |

Step 3 Click "+" of WIFI you want to connect. Enter WIFI password, click OK to complete device WLAN connection.

| VDP Fast Operati | on Document | Wi-Fi Villa Solution |
|------------------|-------------|----------------------|
|------------------|-------------|----------------------|

| Name           | Signal                                  | State | Connect |
|----------------|-----------------------------------------|-------|---------|
| parker_zhoujie | all                                     |       | +       |
| Sophie         | all all all all all all all all all all |       |         |
| dahuaguest     | all                                     |       | +       |
| @PHICOMM_10    | all                                     |       | +       |
| dahuavip       | all                                     |       | +       |
| dahuaguest     | al                                      |       | +       |
| A20-123        | all                                     |       | +       |
| 34748          | al                                      |       | +       |
| cortana        | atl                                     |       | +       |
| ICA            | lin                                     |       | +       |
| dahuaguest     | att                                     |       | +       |
| dahuavip       | att                                     |       | +       |
| dahuavip       | att                                     |       | +       |
| dahuaguest     | att                                     |       | +       |
|                |                                         |       |         |

| Info           |             |       |         |
|----------------|-------------|-------|---------|
|                |             |       |         |
| Name           | Signal      | State | Connect |
| Sophie         | all         |       | +       |
| AWIN240890804  |             |       | +       |
| parker_zhoujie | all .       |       | +       |
| cortana        |             |       | +       |
| A20-123        | Connect     |       | +       |
| dahuaguest     | Name Sophie |       | +       |
| dahuavip       | Password    | 2010  | +       |
| ICA            | Password    |       | +       |
| 34748          | OK Cancel   |       | +       |
| dahuaguest     |             |       | +       |
| dahuavip       | al          |       | +       |
| @PHICOMM_10    |             |       | +       |
| dahuaguest     | all         |       | +       |
| dahuavip       | all         |       | +       |
| TP-LINK_ESFE   | al          |       | +       |
| dahuaguest     | al          |       | +       |
| Consumer2.4G   | all         |       | +       |
| Easy4ip_Guest  | all         |       | +       |
| OPPO A31c      | al          |       | +       |
| dahuavip       | atl         |       | +       |
|                |             |       |         |

| Name                | Signal | State     | Connect |
|---------------------|--------|-----------|---------|
| Sophie              | att    | Connected | +       |
| Yoger's iphone      | atl    |           | +       |
| tphone              | atl    |           | +       |
| dahuavip            | atl    |           | +       |
| dahuaguest          | att    |           | +       |
| Center_iMatrix      | atl    |           | +       |
| JAWEI_GRA-CL00_e6e4 | att    |           | +       |
| cortana             | atl    |           | +       |
| @PHICOMM_10         | att    |           | +       |
| 34748               | atl    |           | +       |
| dahuavip            | att    |           | +       |
| LZ private nework   | atl    |           | +       |
| Alarm_Test          | att    |           | +       |
| dahuaguest          | atl    |           | +       |
| dahuavip            | atl    |           | +       |
| dahuaguest          | atl    |           | +       |
| ICA                 | atl    |           | +       |
| dahuavip            | atl    |           | +       |
| 1234LILI4321        | atl    |           | +       |
| parker_zhoujie      | atl    |           | +       |
|                     |        |           |         |

Note: Now enter System Config>Network Config>TCP/IP interface. It shows Ethernet card 2 connection which is the wireless IP of VTO and will be added on VTH.

| TCP/IP          | FTP           | Por     | t  | DDNS              |       | P          | 2P   |   |
|-----------------|---------------|---------|----|-------------------|-------|------------|------|---|
| Eth0:           |               |         |    | Eth2:             |       |            |      |   |
| IP Address      | 192.168.1.110 | )       |    | IP Address        | 192.  | 168.43.17  | 2    | ] |
| Subnet Mask     | 255.255.0.0   |         |    | Subnet Mask       | 255.  | 255.255.0  | )    |   |
| Default Gateway | 192.168.1.1   |         |    | Default Gateway   | 192.  | 168.43.1   |      |   |
| MAC Address     | 3c:ef:8c:07:b | 1:84    |    | MAC Address       | 3c:ef | f:8c:07:b1 | l:bc |   |
| DNS Address     | 8.8.8.8       |         |    | DNS Address       | 192.  | 168.43.1   |      |   |
|                 |               |         |    | DHCP              | • On  |            | Off  |   |
|                 |               |         |    | Default Interface | ) eth | )          | eth2 |   |
|                 | Default       | Refresh | ОК |                   |       |            |      |   |
|                 |               |         |    |                   |       |            |      |   |
|                 |               |         |    |                   |       |            |      |   |

#### 2.2 How to configure WIFI on smart phone

Please make sure your smart phone is connected to WIFI(2.4GHz).

Step 1 Download and login APP. Search for iDMSS (ios) /gDMSS (Android) for downloading.

Step 2 Configure device WIFI. Enter add device interface. Press WIFI configuration interface.
 Enter name, scan QR code at rear of the device, or you can manually enter SN of the device. Press next, in add WIFI device interface, enter password of WIFI, to enter device configuration.
 Step 3 Configure is now complete, press Next to finish.

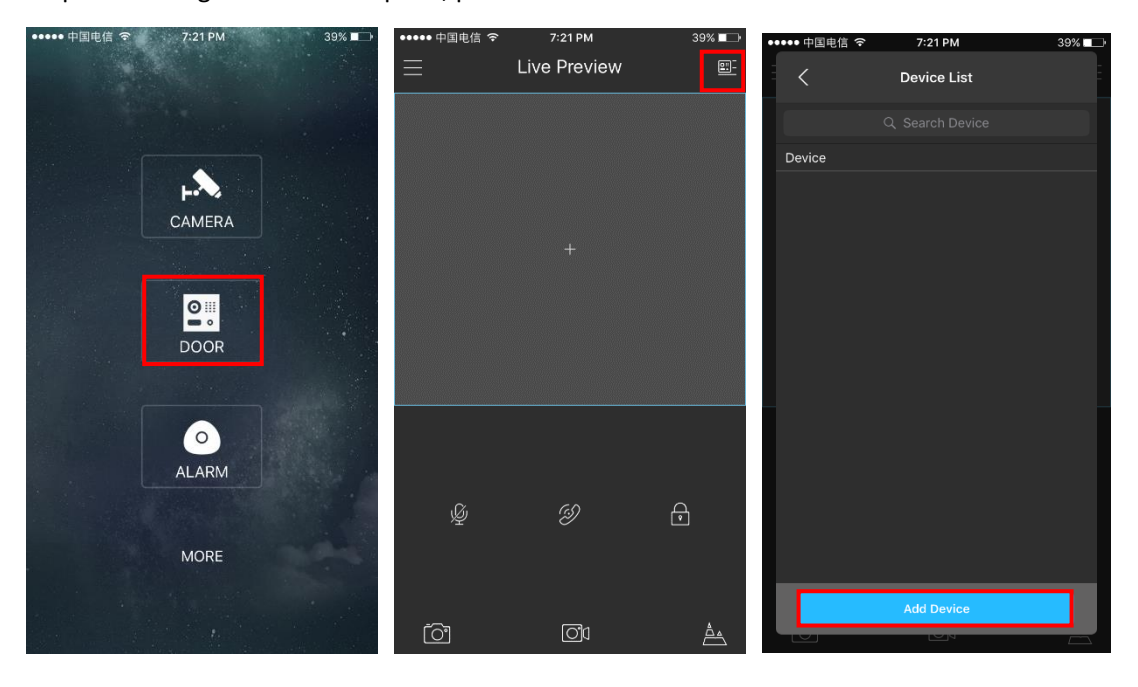

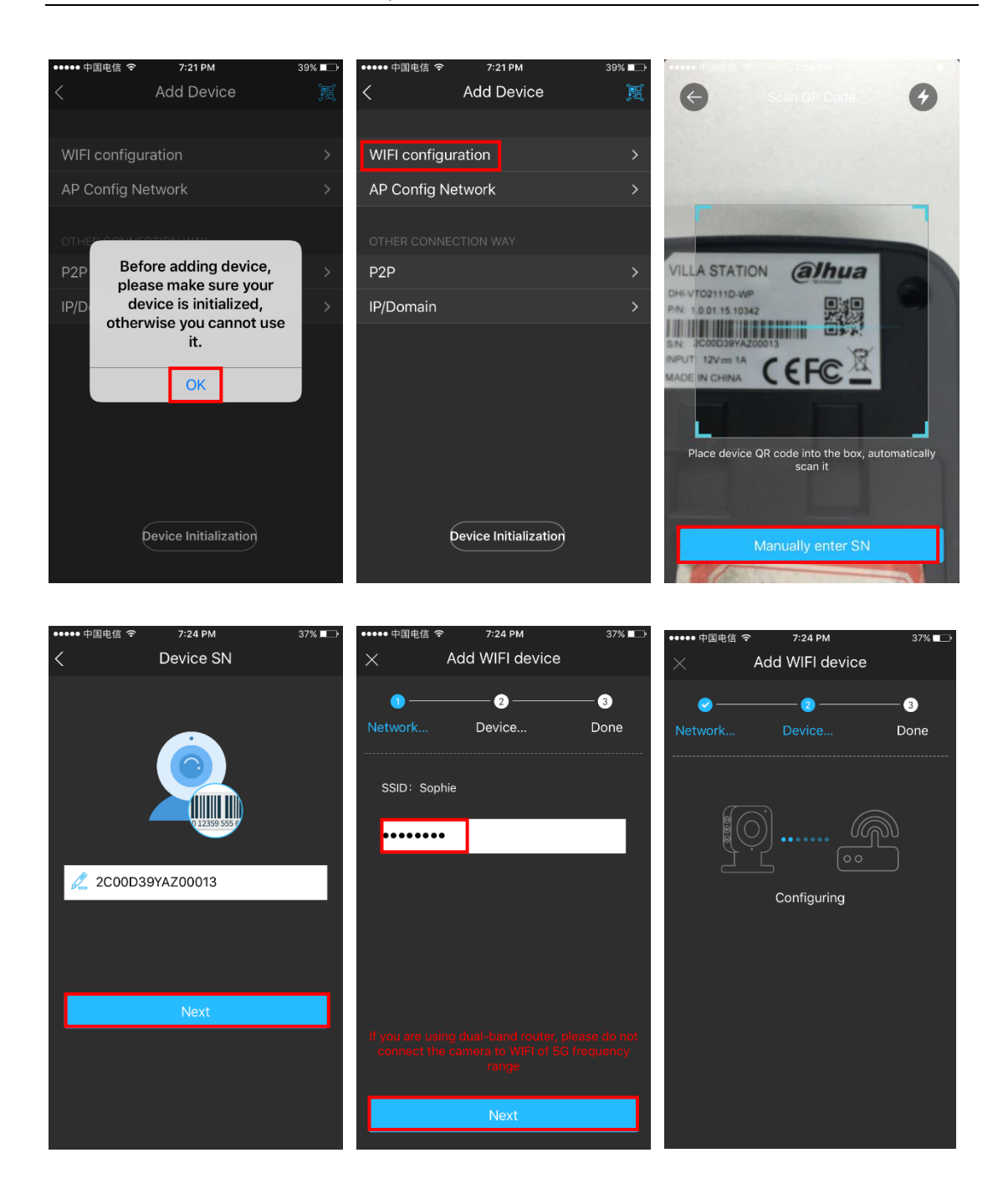

| ••••• 中国电信 | रू ७:24 PM<br>Add WIFI device | 36% ■—> | ••••• 中国电信 | ବ 7:25 PM<br>WIFI configuration | 36% 💶 🗆 |            |
|------------|-------------------------------|---------|------------|---------------------------------|---------|------------|
|            | O                             | — 💿     | Name:      |                                 | VTO2111 | @ihua      |
|            |                               | bone    | Username   |                                 | admin   |            |
|            | $\frown$                      |         | Password:  |                                 |         |            |
|            | $(\checkmark)$                |         | Audio Only |                                 |         |            |
|            | Added successfully!           |         |            |                                 |         |            |
|            |                               |         |            |                                 |         | $\sim$     |
|            |                               |         |            |                                 |         |            |
|            |                               |         |            |                                 |         | blue colid |
|            |                               |         |            |                                 |         | blue solid |
|            | Next                          |         |            | Next                            |         |            |

Device has sound prompt that the device has been successfully connected, now indicator is blue solid as configuration is successful. In addition, blue flashing means your network is abnormal.

Note : If you want to change WIFI config, please press RESET button on device until indicator

flashes blue. Repeat step 2 to 3.

#### 2.3 How to add VTO on smart phone

After WIFI configuration, we add device through P2P.

Step 1 You can go to System Config>Network>P2P interface.

- Step 2 Select to enable P2P server.
- Step 3 Click OK.

After setup is complete, "status" becomes "online" which means P2P registration is successful.

| TCP/IP | FTP           | Port    |    | DDNS | P2P |
|--------|---------------|---------|----|------|-----|
|        | Enable        |         |    |      |     |
|        | Status Online |         |    |      |     |
|        | SN 3B01882Y/  | Z00003  |    |      |     |
| QI     | R Code        | 迴       |    |      |     |
|        |               |         |    |      |     |
|        |               |         |    |      |     |
|        | Default       | Refresh | OK |      |     |
|        |               |         |    |      |     |

Step 4 Add device on smart phone. Enter add device interface. Press P2P. Enter name, scan QR code at rear of the device or you can also input S/N manually, press Start Preview finally.

| ••••• 中国电信 穼      | 7:21 PM            | 39% 🗖 🗁            | ••••• 中国电信 🗢      | 7:21 PM           | 39% 💶     | ••••• 中国电信 穼        | 10:00 AM                 | 🗿 59% 🗖 🗗      |
|-------------------|--------------------|--------------------|-------------------|-------------------|-----------|---------------------|--------------------------|----------------|
|                   | Live Preview       | <u>=</u>           | <                 | Device List       | Ē         | <                   | Add Device               | (20)<br>(20)   |
|                   |                    |                    |                   |                   |           |                     |                          |                |
|                   |                    |                    | Device            |                   |           | WIFI configu        | ration                   |                |
|                   |                    |                    |                   |                   |           | AP Config N         | etwork                   |                |
|                   |                    |                    |                   |                   |           | OTHER CONNE         |                          |                |
|                   |                    |                    |                   |                   |           | P2P                 |                          |                |
|                   |                    |                    |                   |                   |           | IP/Domain           |                          |                |
|                   |                    |                    |                   |                   |           |                     |                          |                |
|                   |                    | -                  |                   |                   |           |                     |                          |                |
| Ŷ                 | Ð                  | Ģ                  |                   |                   |           |                     |                          |                |
|                   |                    |                    |                   | Add Davias        | _         |                     | Device Initialization    |                |
| <u>[0]</u>        | O <b>ʻ</b> d       | à                  |                   |                   |           |                     |                          |                |
|                   |                    |                    |                   |                   |           |                     |                          |                |
| ••••• 中国电信 令<br>< | 10:00 АМ<br>Р2Р    | Ø 59% <b>■</b> -)• | ••••• 中国电信 令      | 10:01 АМ<br>Р2Р   | ◙ 58% ■□• | ••••• 中国电信 <b>令</b> | 10:02 AM<br>Live Preview | 0 58% <b>-</b> |
| Name:             |                    | Device01           | Name:             |                   | VTO2111   | VTO2111             |                          | -              |
| SN:               |                    |                    | SN:               | 2C00D3            | 9YAZ00013 | And the second      | 1                        |                |
| Username:         |                    | admin              | Username:         |                   | admin     |                     |                          |                |
| Password:         |                    |                    | Password:         |                   | •••••     |                     |                          |                |
| Push Notifica     | tions:             |                    | Push Notification | ons:              |           |                     |                          |                |
| Audio Only:       |                    |                    | Audio Only:       |                   |           |                     | 8                        |                |
|                   |                    |                    |                   |                   |           |                     |                          |                |
|                   |                    |                    |                   |                   |           |                     |                          |                |
|                   |                    |                    |                   |                   |           |                     |                          |                |
|                   |                    |                    |                   |                   |           | Ŵ                   | Ð                        | <b>€</b> 2     |
|                   |                    |                    |                   |                   |           |                     |                          |                |
|                   | Start Live Proview |                    |                   | tart Live Proview |           |                     |                          | <u> </u>       |
|                   | Start Live Preview |                    |                   | art Live Preview  |           |                     |                          | <u></u> ≜      |

## 3. How to configure VTH with WIFI

- Step 1 Plug device to power.
- Step 2 In homepage, long press Settings for 6 seconds. Device pops up Password Verification box.
- Step 3 Enter project setup password which is 888888 by default.
- Step 4 Press Net Set to connect VTH. Make sure the wireless IP is DHCP.

If it always shows "connecting", check the WIFI or use another WIFI.

| <b>6</b> aao |               |         |                | 2 2                           |  |
|--------------|---------------|---------|----------------|-------------------------------|--|
|              | Call<br>1 NEW | Info    |                | 02:25<br>2017-10-25 Wednesday |  |
|              | Monitor       | sos     | Setting        | ×.                            |  |
|              |               | press S | Settings for 6 | seconds                       |  |
|              | So            |         |                | C4 6                          |  |

| <b>9</b> 901 |                | Network  |             |         |   |
|--------------|----------------|----------|-------------|---------|---|
| Network      | WLAN           | Wired IP | WireLess IP |         |   |
| VTH Set      | WIFI Name      |          |             | ON      |   |
| VTO Set      | Sophie         |          | Connected   | (       |   |
| Default      | Center_iMatrix |          | <b></b>     | <b></b> |   |
|              | parker_zhoujie |          | <b></b>     | ((;-    |   |
|              | dahuavip       |          |             | ((;-    |   |
|              | cortana        |          | <b></b>     | (       |   |
|              |                |          |             | <       | > |

| <b>9</b> 901 |             | 🤋 角 |          |    |   |             |  |
|--------------|-------------|-----|----------|----|---|-------------|--|
| Network      | WLAN        |     | Wired IP |    | > | WireLess IP |  |
| VTH Set      | Local IP    |     |          |    |   |             |  |
| VTO Set      | Subnet Mask |     |          |    |   |             |  |
| Default      | Gateway     |     |          |    |   |             |  |
|              | MAC         |     |          |    |   |             |  |
|              | DHCP        | 0   | N        |    |   |             |  |
|              |             |     |          |    |   |             |  |
|              |             |     |          | OK |   |             |  |

# 4. How to add VTO on VTH

Enter VTH project setup>VTO Set. Fill in VTO name, master VTO Wireless IP address, set enable status to on.

| 9901                        |                              | VT        | O Set       |            |         |                   |           | <b>₹</b> |
|-----------------------------|------------------------------|-----------|-------------|------------|---------|-------------------|-----------|----------|
| Network                     | Main_VTO Name                | Main VTO  |             |            |         |                   |           |          |
| VTH Set                     | VTO IP Address               | 192 . 168 | . 43        | . 172      |         |                   |           |          |
|                             | Device Type                  |           |             |            |         |                   | -         |          |
| VTO Set                     | VTO Middle No.               |           |             |            |         |                   |           |          |
| Default                     | User Name                    | admin     |             |            |         |                   |           |          |
|                             | Password                     | •••••     |             |            |         |                   |           |          |
|                             | Enable Status                | ON        |             |            |         |                   |           |          |
|                             |                              |           |             |            |         |                   |           |          |
|                             |                              |           |             |            |         |                   | <         | >        |
| TCP/IP                      | FTP                          | Port      |             | D          | DNS     |                   | P2P       |          |
| Eth0:                       |                              |           |             |            | Eth2:   |                   |           | _        |
| IP Address                  | 192.168.1.110                |           |             | IP A       | ddress  | 192.168           | .43.172 🖌 |          |
| Subnet Mask 255.255.0.0     |                              |           |             | Subne      | t Mask  | 255.255           | .255.0    |          |
| Default Gateway 192.168.1.1 |                              |           |             | Default G  | ateway  | 192.168           | .43.1     |          |
| MAC Address                 | MAC Address 3c:ef:8c:07:b1:8 |           | MAC Address |            |         | 3c:ef:8c:07:b1:bc |           |          |
| DNS Address                 | 8.8.8                        |           |             | DNS A      | ddress  | 192.168           | .43.1     |          |
|                             |                              |           |             |            | DHCP    | On                | ⊖ Off     |          |
|                             |                              |           |             | Default In | terface | ) eth0            | • eth2    |          |
|                             | Default                      | efresh    | OK          |            |         |                   |           |          |

#### Don't forget to add VTH on VTO.

## 4.1 Check result

After the above operation steps, if the top right corner of VTH shows an icon with 'X'

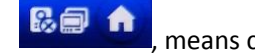

, means configuration failed. If shows

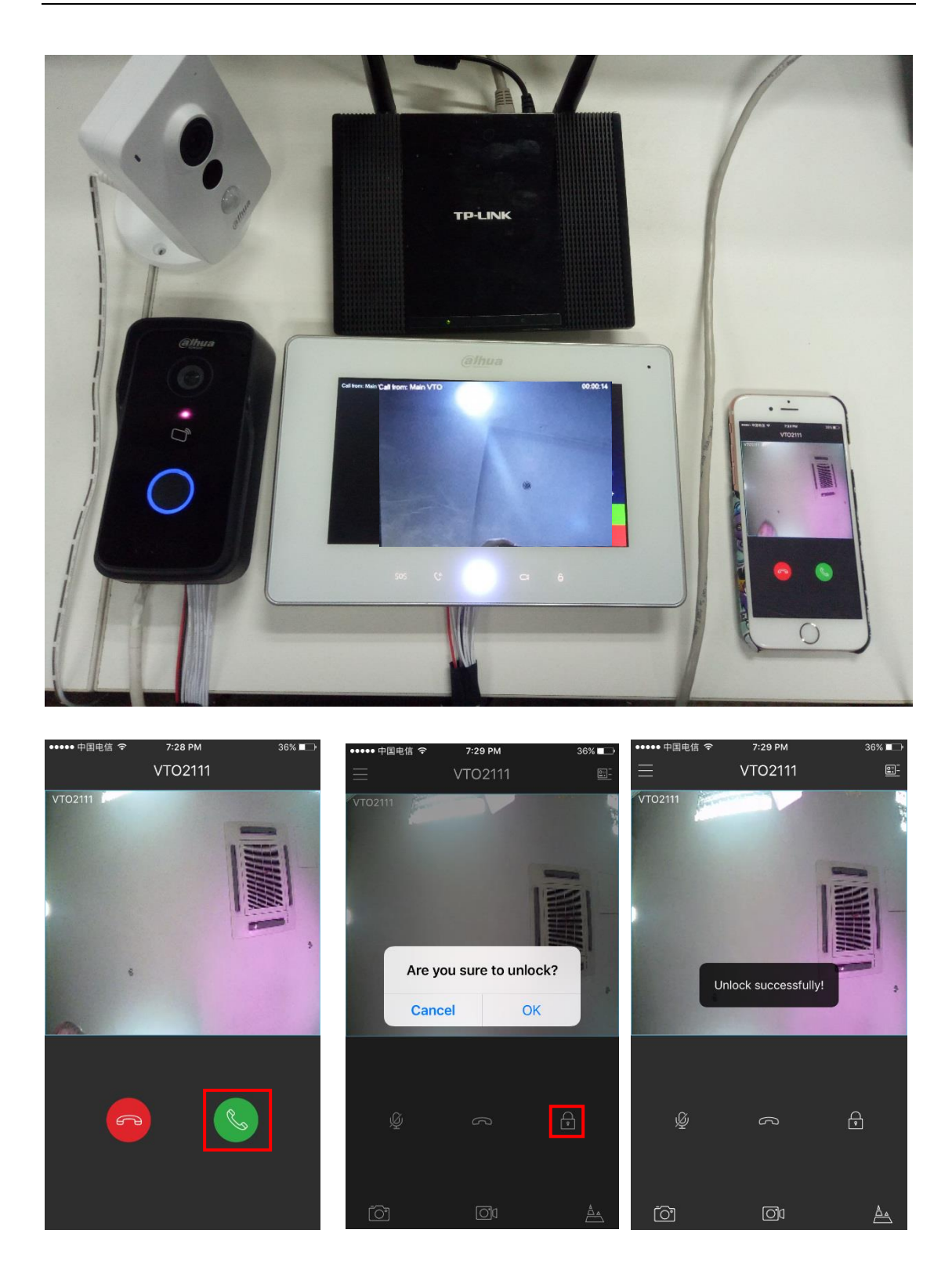

# 5. How to connect ASL series with VTO2111(433)

Step 1 Press the button at the rear to enter administrator interface.

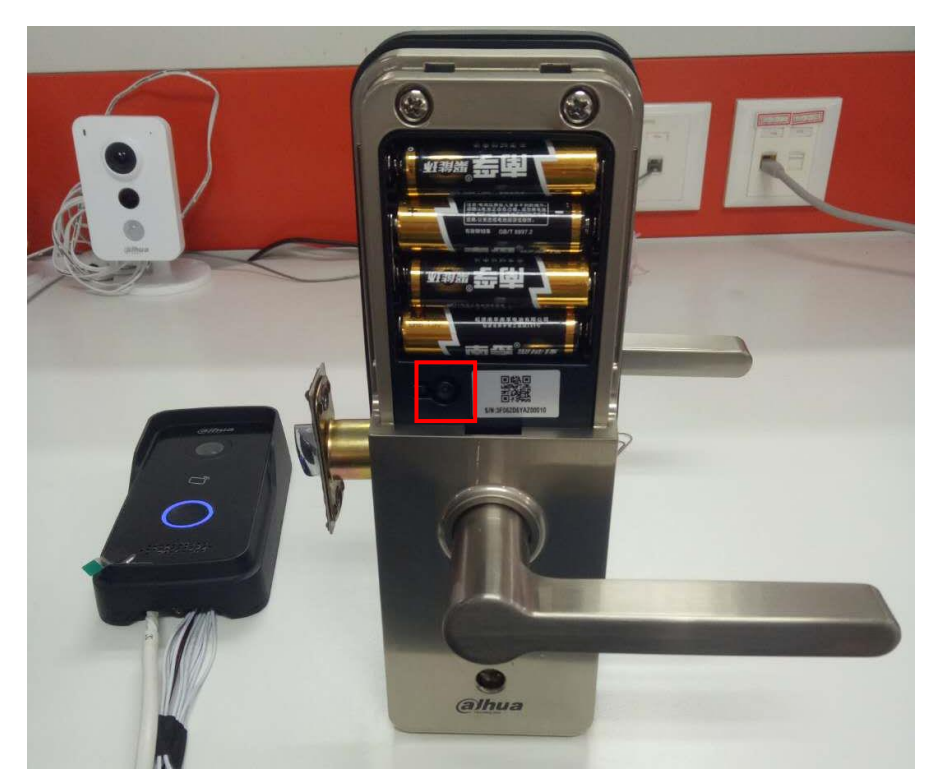

Step 2 The default password is 123456#. The first time you enter the administrator interface, you will be reminded to change the administrator password.

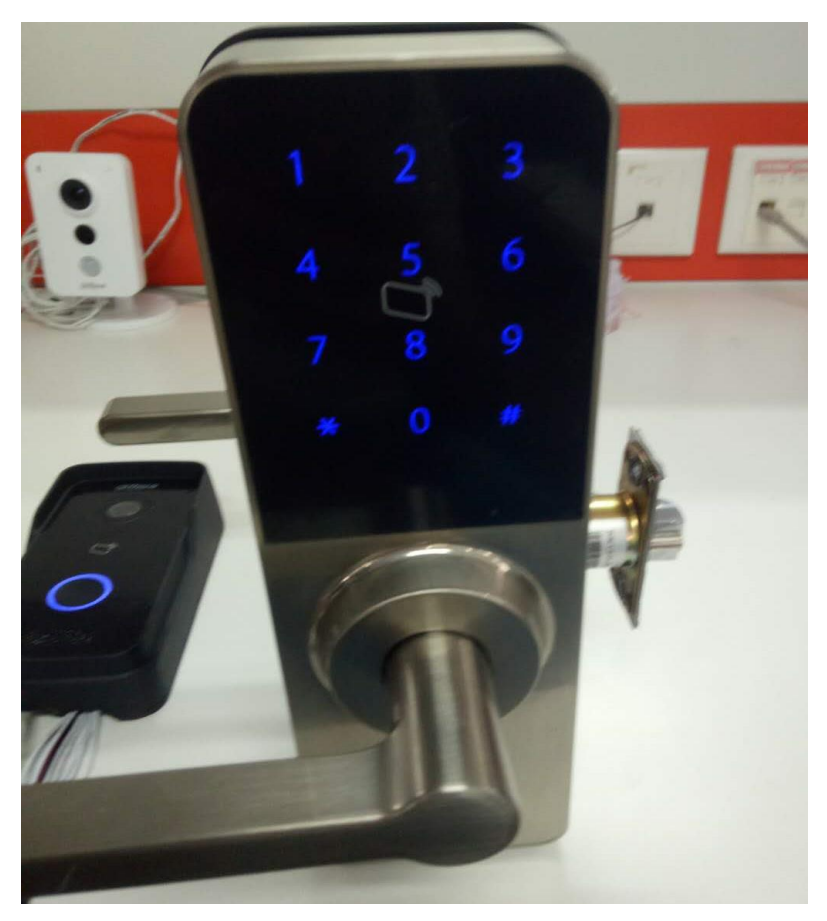

Step 3 Press '5' to enter the WIFI VTO connecting mode.

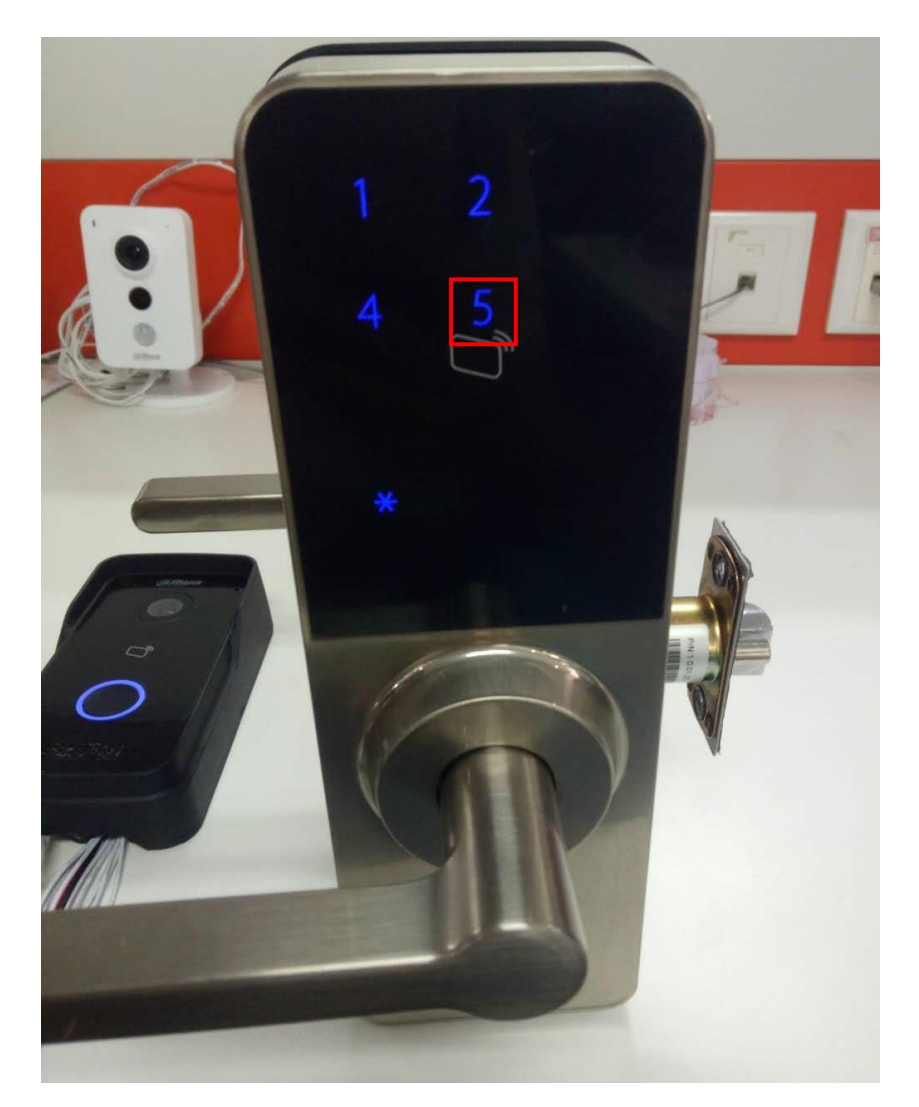

Step 4 Press the call button for 5 seconds. There will be three beep, representing VTO areIn connecting mode. Wait a few seconds. If it comes one beep, it represents successfulconnection. If there is three, try again from step 2.

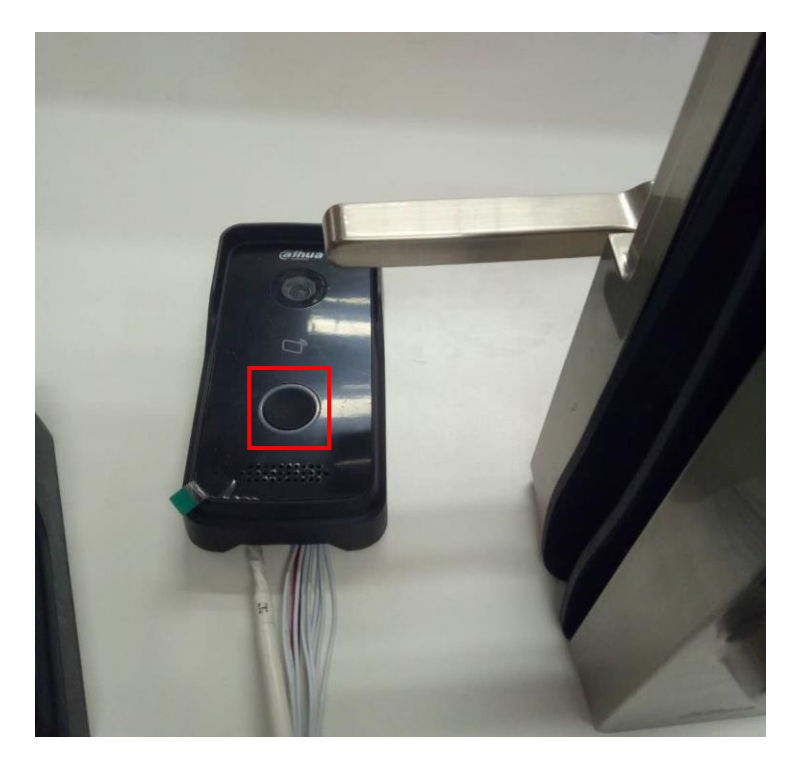

Step 5 Check the opening record: Go to Info Search>Unlock Record.

|                                                       |                   |                              | IP VE    | IP VDP Door Station |             | Web Server V1.0          |                                    |   |
|-------------------------------------------------------|-------------------|------------------------------|----------|---------------------|-------------|--------------------------|------------------------------------|---|
| ► System Config                                       | VTO Unlock Record |                              | . S      |                     |             |                          |                                    |   |
| <ul> <li>Info Search</li> <li>Call History</li> </ul> | Index             | Unlock Type<br>Remote Unlock | Room No. | Username            | Card Number | Unlock Result<br>Success | Unlock Time<br>2017-10-30 07:49:40 |   |
| Alarm Record     Unlock Record                        | Export Record     |                              |          |                     |             |                          | 📕 🖣 1 / 1 🕨 🎽 Go to                | j |
| Status Statistics                                     |                   |                              |          |                     |             |                          |                                    |   |
| r Logoui                                              |                   |                              |          |                     |             |                          |                                    |   |

Note: Remember the ASL21 series work as lock 2. Lock and VTO are one-to-one, and cannot connect with a new VTO or lock after being added. If needed, you are supposed to remove the binding firstly.

Remove the binding between VTO and lock :

- 1. Remove the lock on VTO WEB : (补充)
- 2. Remove the VTO on lock : Enter administrator interface, press '5'+'\*'.

## 6. How to connect wireless detector

The single - chip version of VTH should be upgraded to 2017.

(补充)